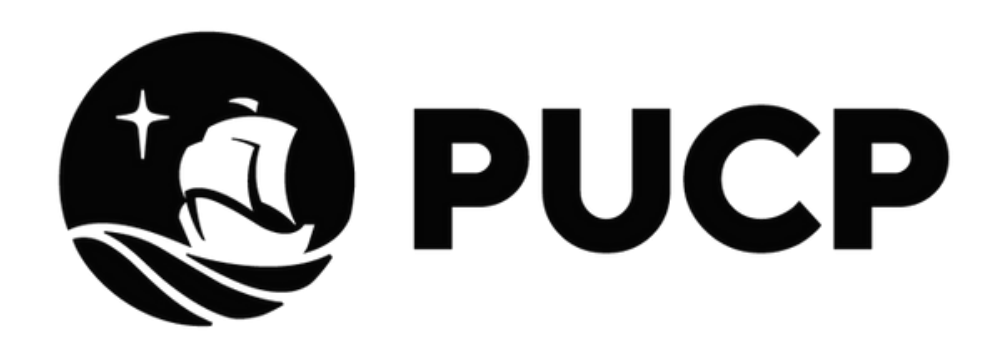

# Firmas digitales ¿cómo implementarias?

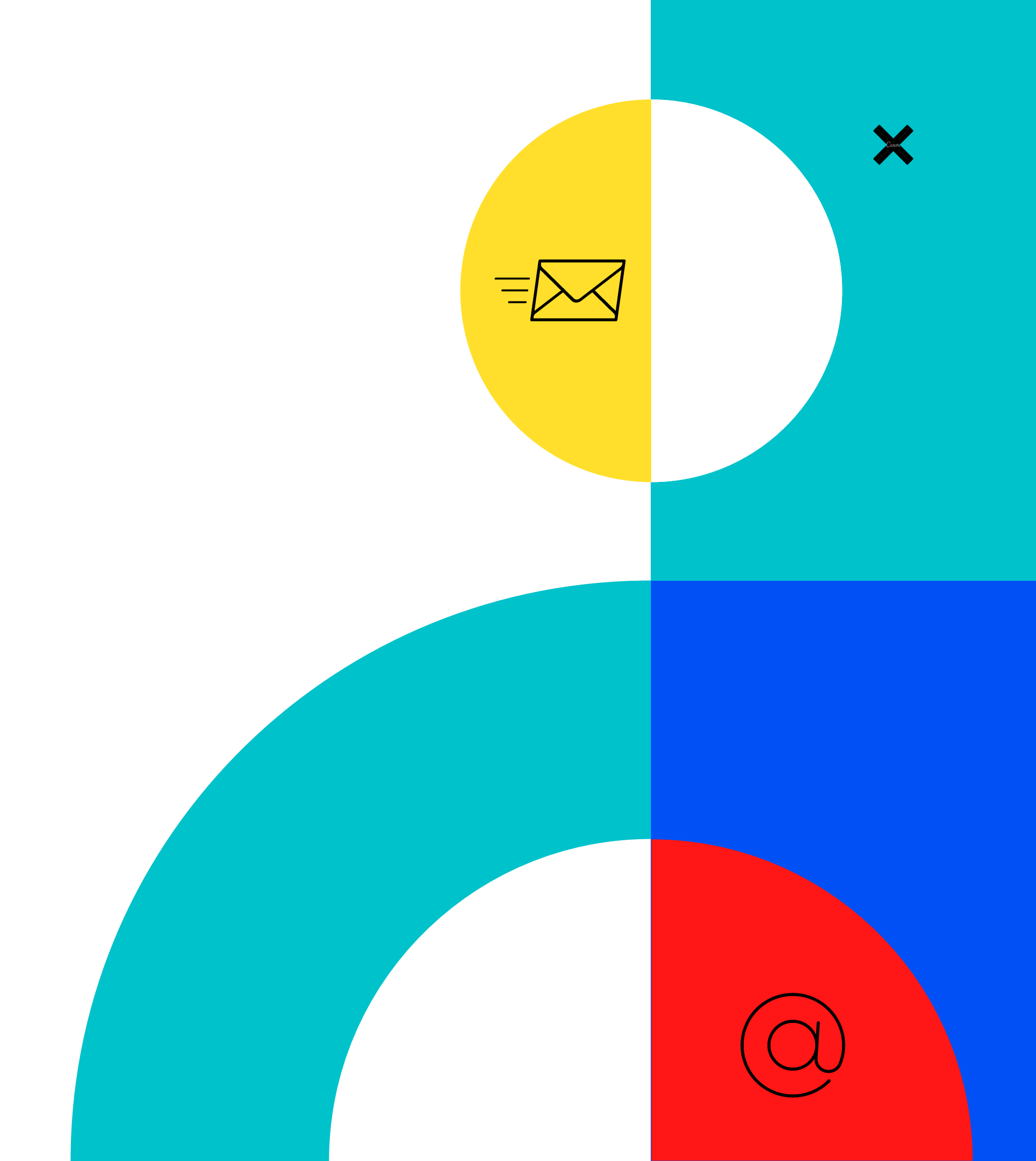

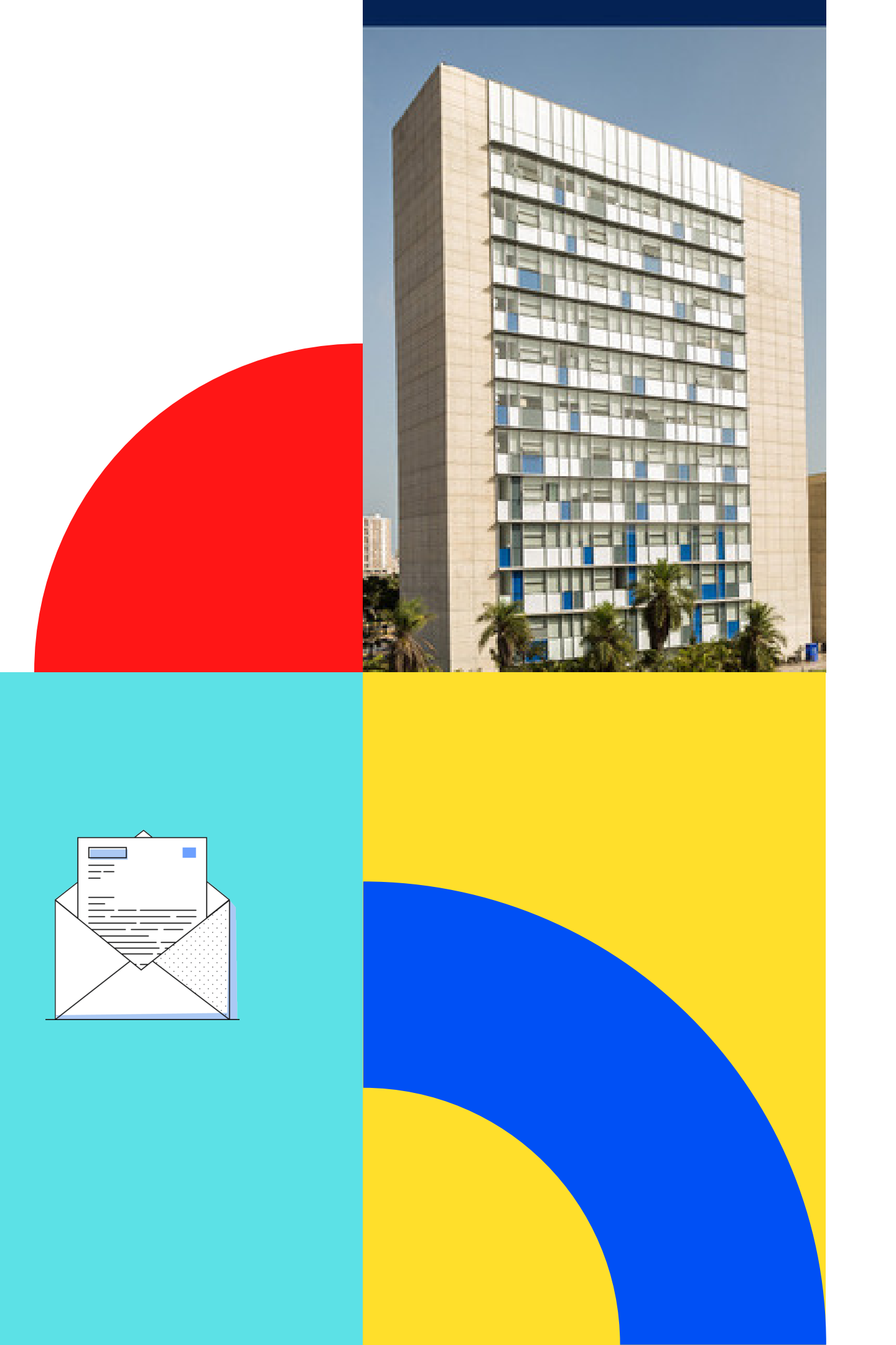

## Nuestra identidad en nuestras comunicaciones

presentación comunidad.

Conoce cómo actualizar tu firma para: • Cuentas Gmail Cuentas Outlook

Canvo

Nuestra firma personal es nuestra carta de

institucional hacia dentro y fuera de nuestra

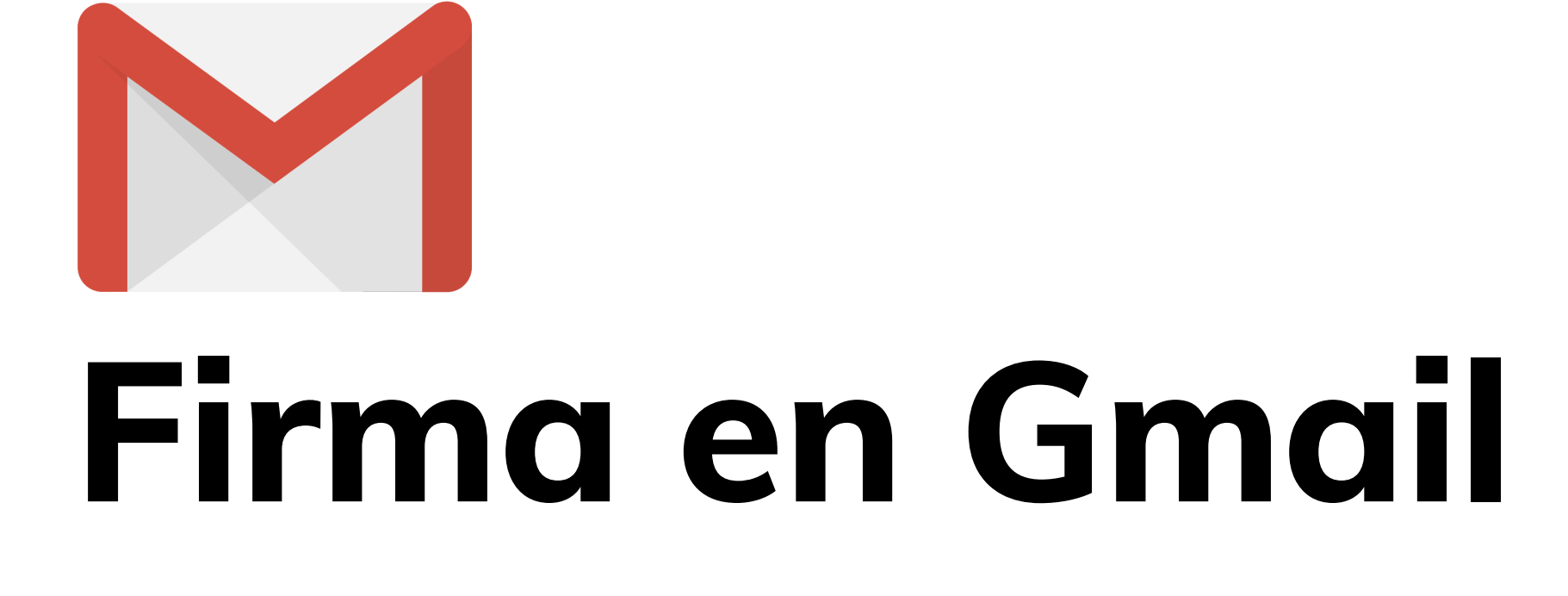

<u>Ver vídeo.</u>

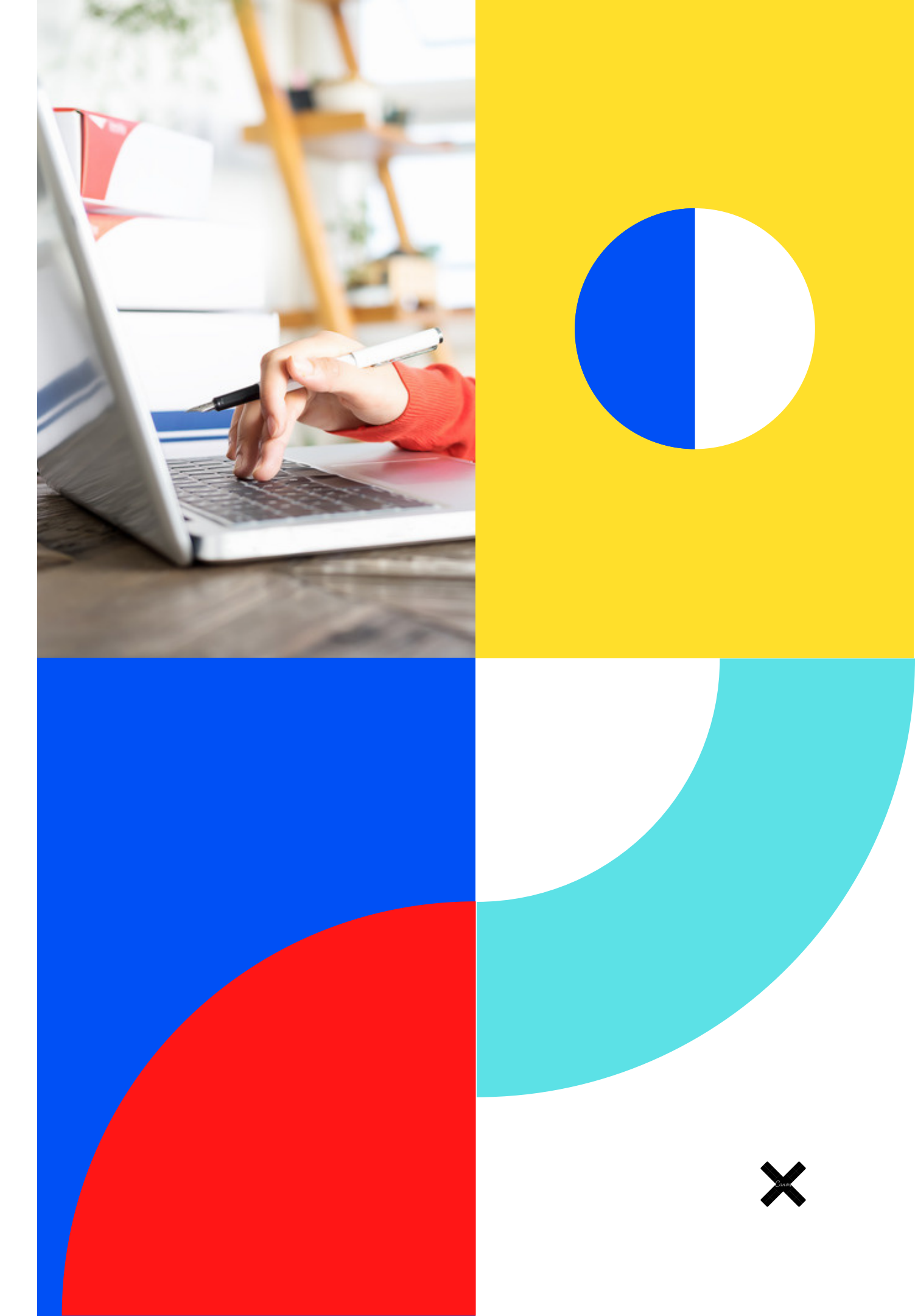

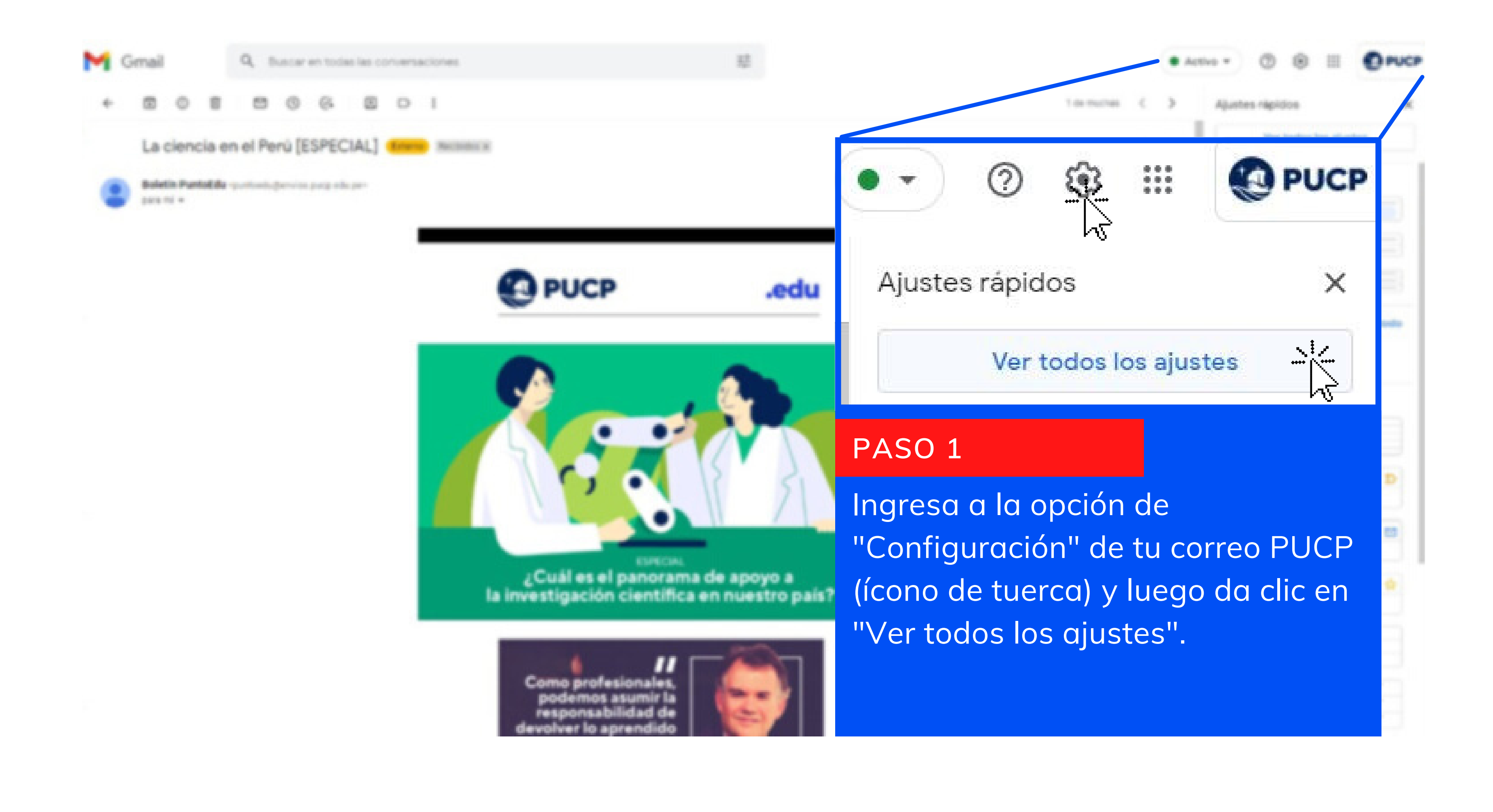

## Configuración

General Etiquetas Recibidos Cuentas e importación Filtros y direcciones bloqueadas Reenvío y correo POP/IMAP Sin donexión Temas Crear contactos para el Cuando envíe un mensaje a una nueva persona, quiero añadirla a Otros contactos para poder utilizar la fur próxima vez autocompletado: Añadir personalmente los contactos Firma: Paola Quiroz Clavo Firma (Se adjunta al final de todos los Coordinadora mensajes enviados.) Oficina de Comunicación Interna Más información Dirección de Comunicación Institucional https://dci.pucp.edu.pe/ Sans Serif - TT -B PASO 2 En la Pestaña General, desliza hacia abajo y ubica la opción "Firma". Coloca tu nombre, cargo, área, unidad,

teléfono (opcional) y web de tu unidad.

La tipografía será Sans Serif, tamaño normal, color azul).

### Complementos

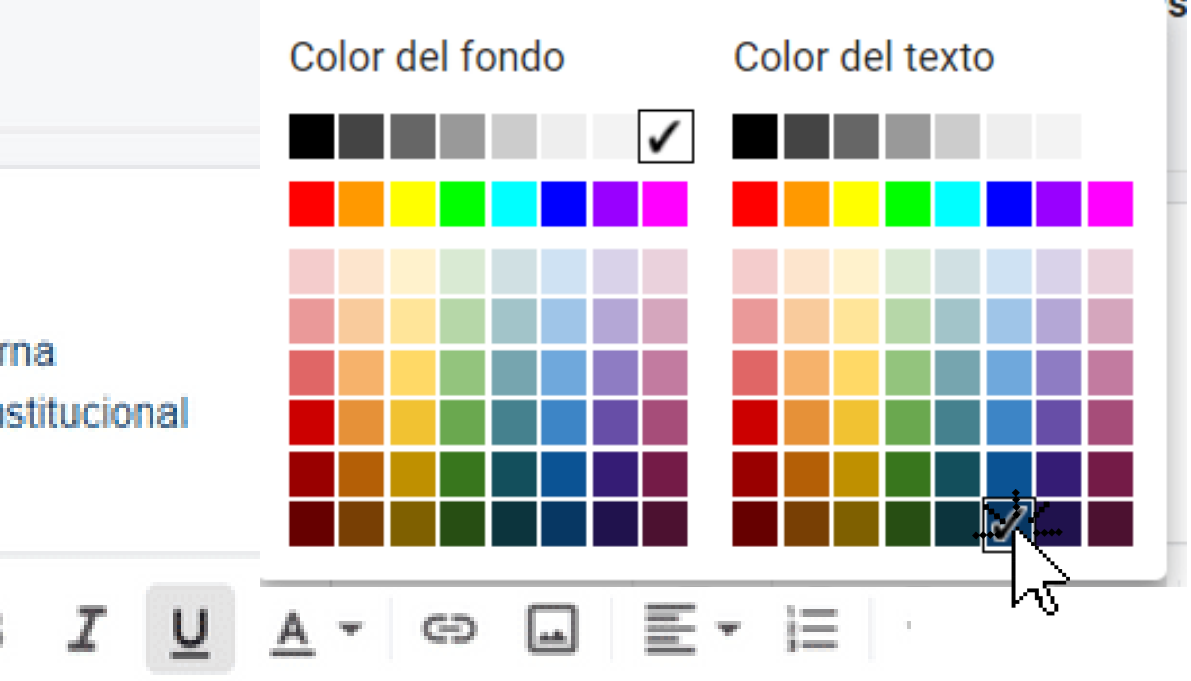

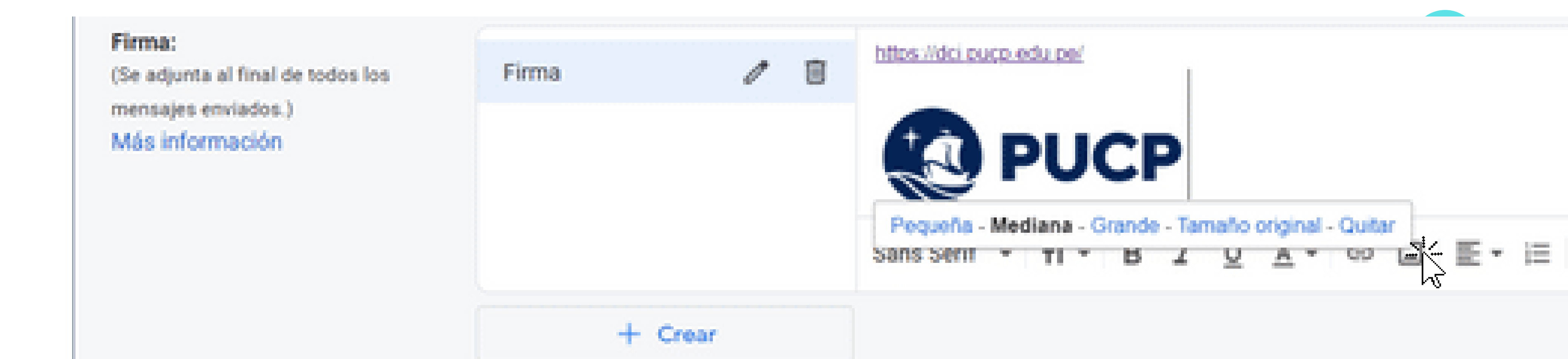

### PASO 3

Debajo de la web de tu unidad adjunta el logo PUCP (ícono de paisaje) que puedes descargar <u>aquí</u>. Elige la proporción Mediana.

Al finalizar ve a la parte inferior de la pan y haz clic en "Guardar cambios".

Guardar cambios

Cancelar

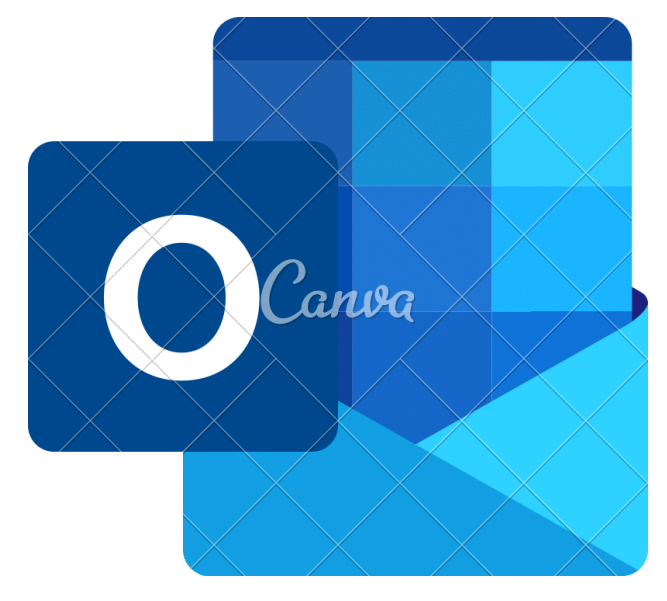

## Firma en Outlook

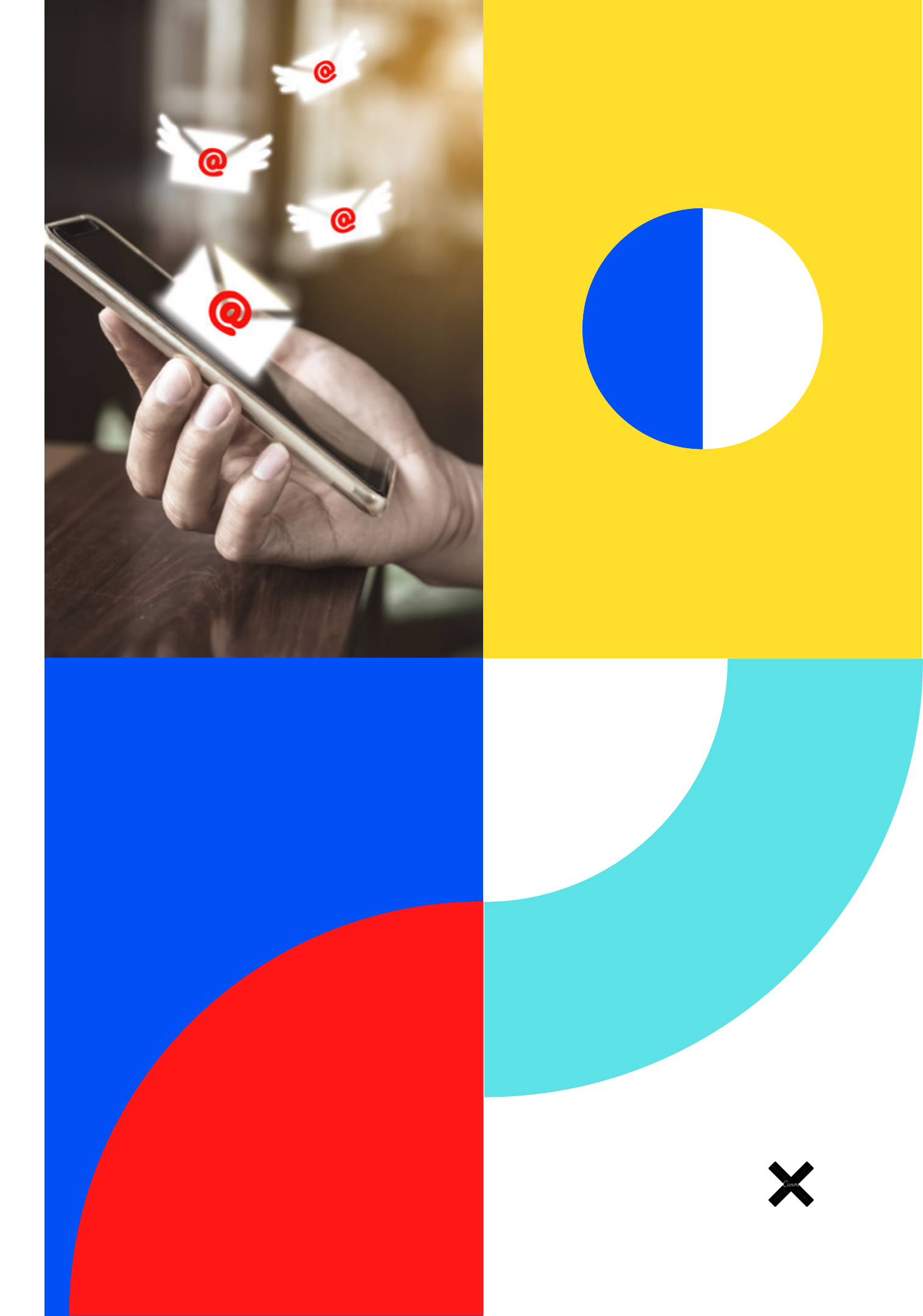

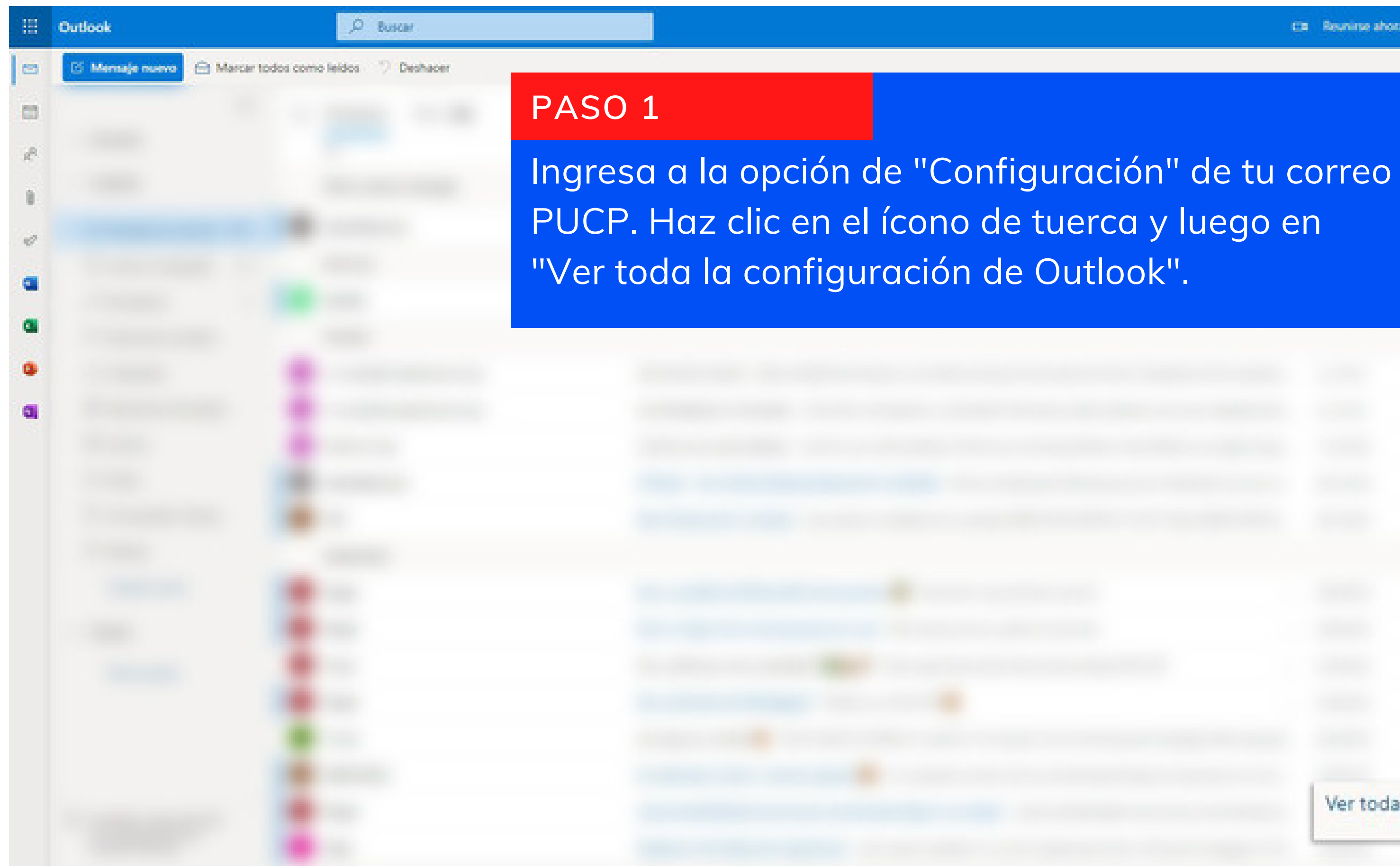

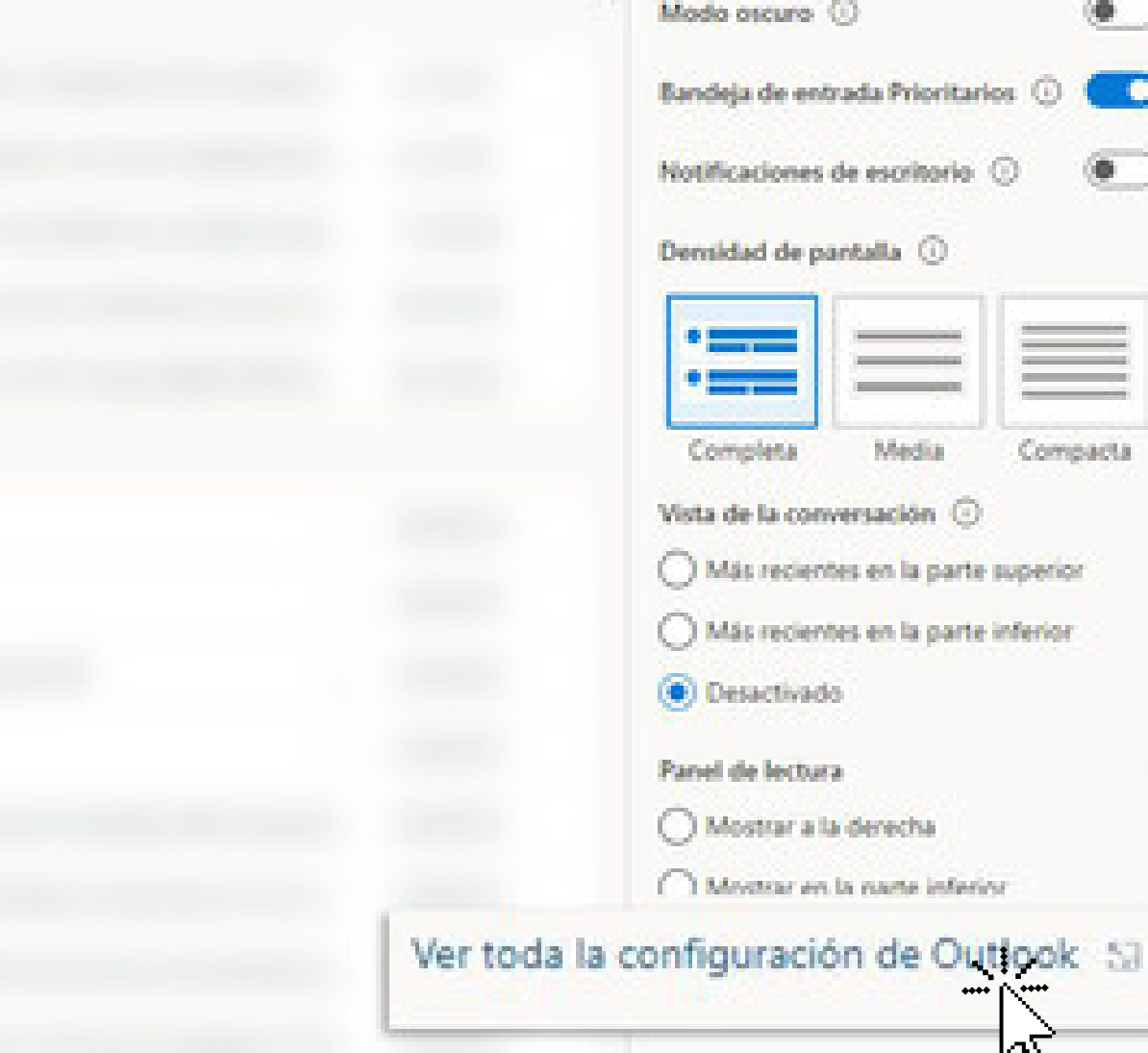

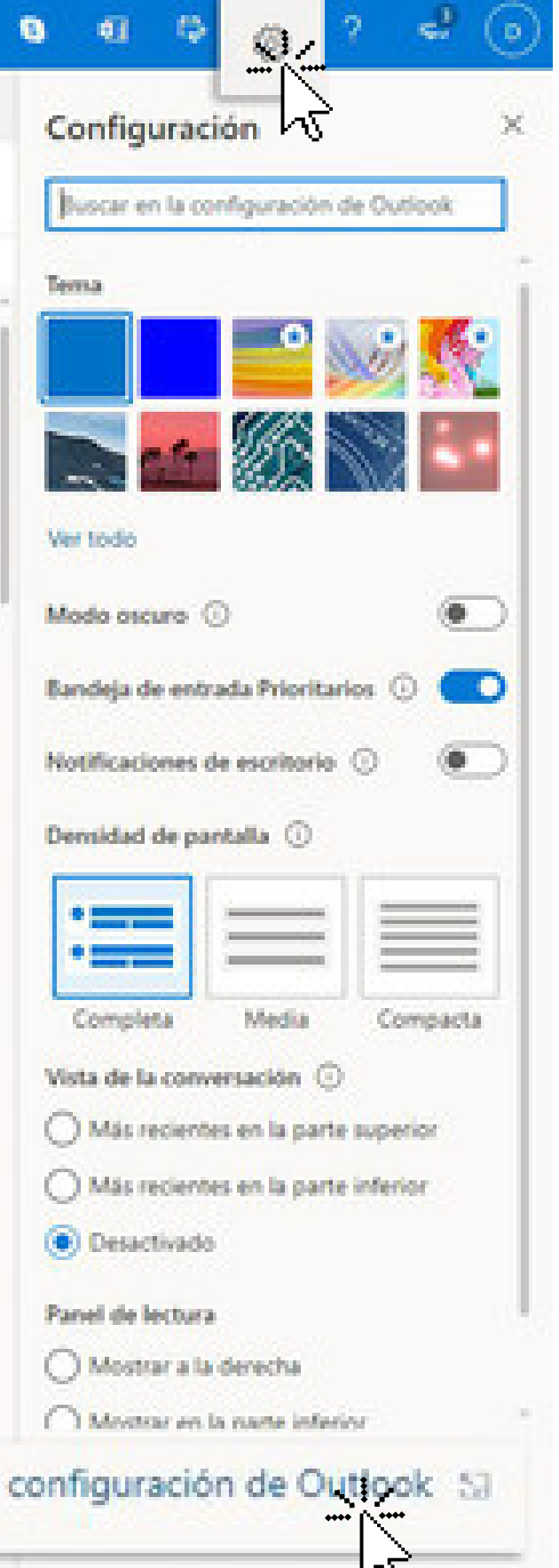

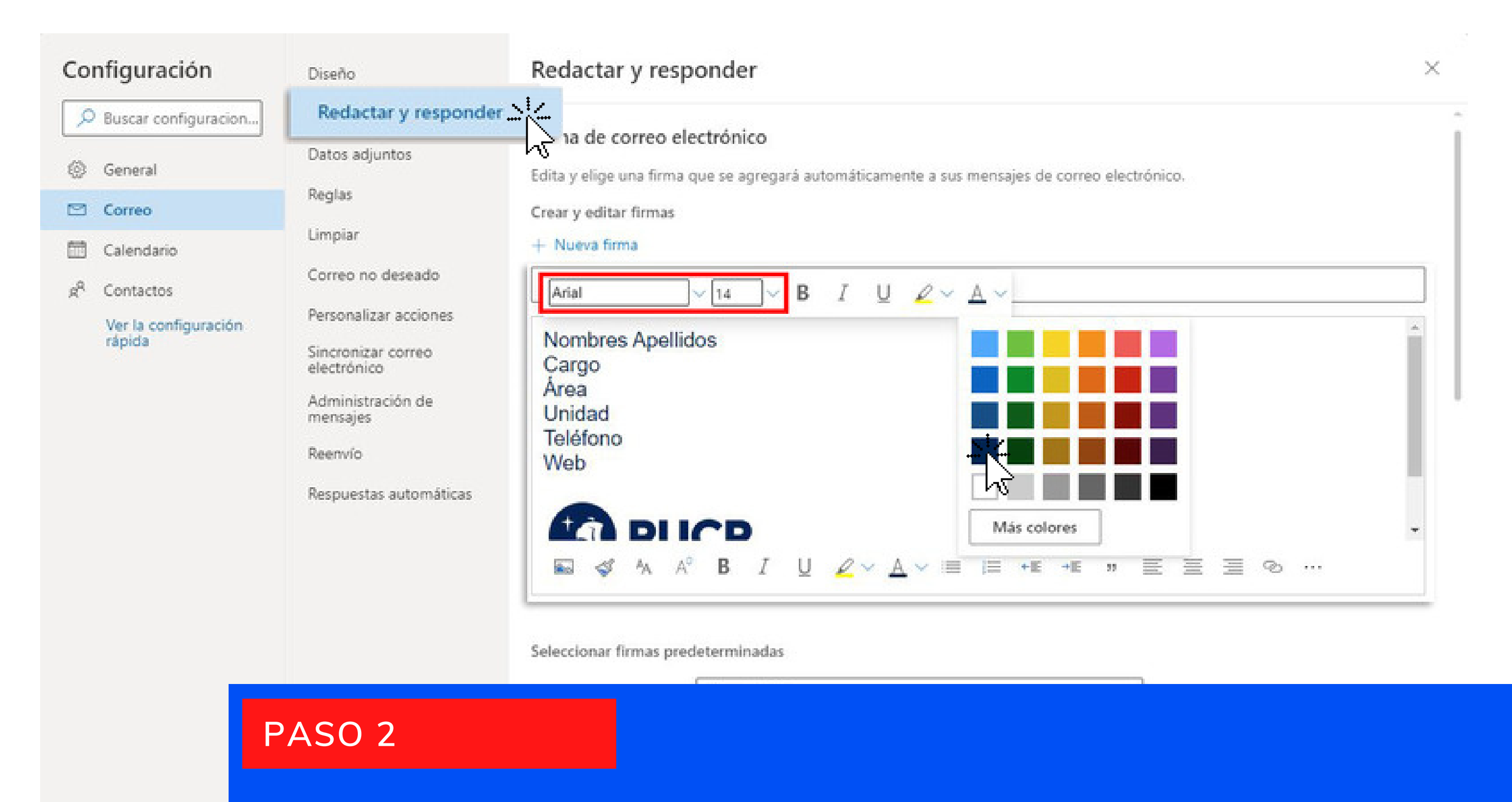

En la opción de "Redactar y responder" podrás editar tu firma. Coloca tu nombre, cargo, área, unidad, teléfono y web (tipografía Arial 14, color azul).

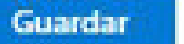

Descartar

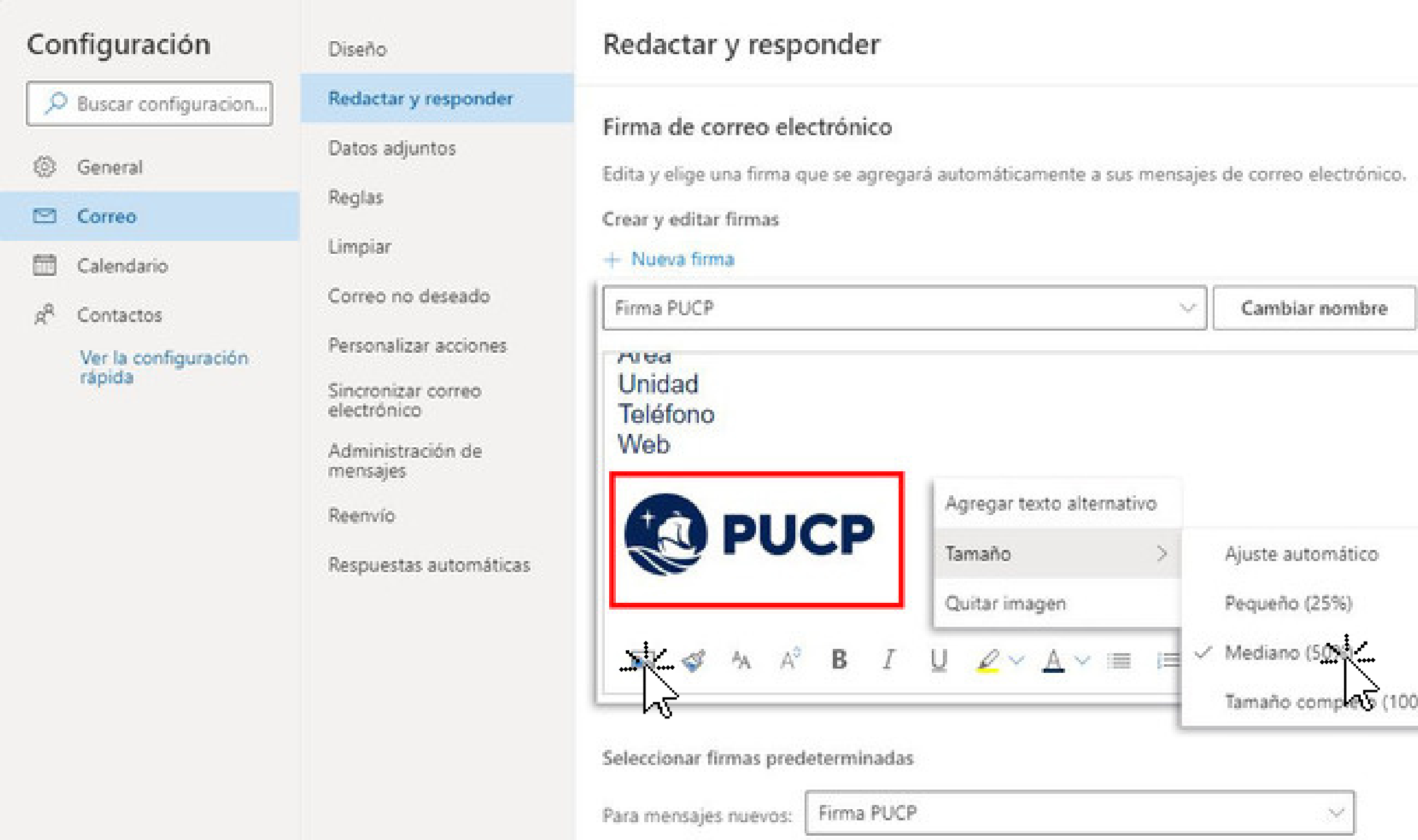

## PASO 3

Debajo inserta el logo PUCP que puedes descargar <u>aquí</u>. Recuerda que el tamaño adecuado del logo es: mediano (clic derecho en el logo y ponerlo al 50%).

|      |       | _ |   |
|------|-------|---|---|
| Elim | ninar |   |   |
|      |       |   | - |
|      |       |   | • |
|      |       |   |   |

Descartar

## PASO 4

Presiona "Guardar " y listo. ¡Ya eres parte de la transformación!

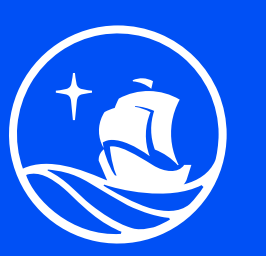

Portal de Comunicación Institucional

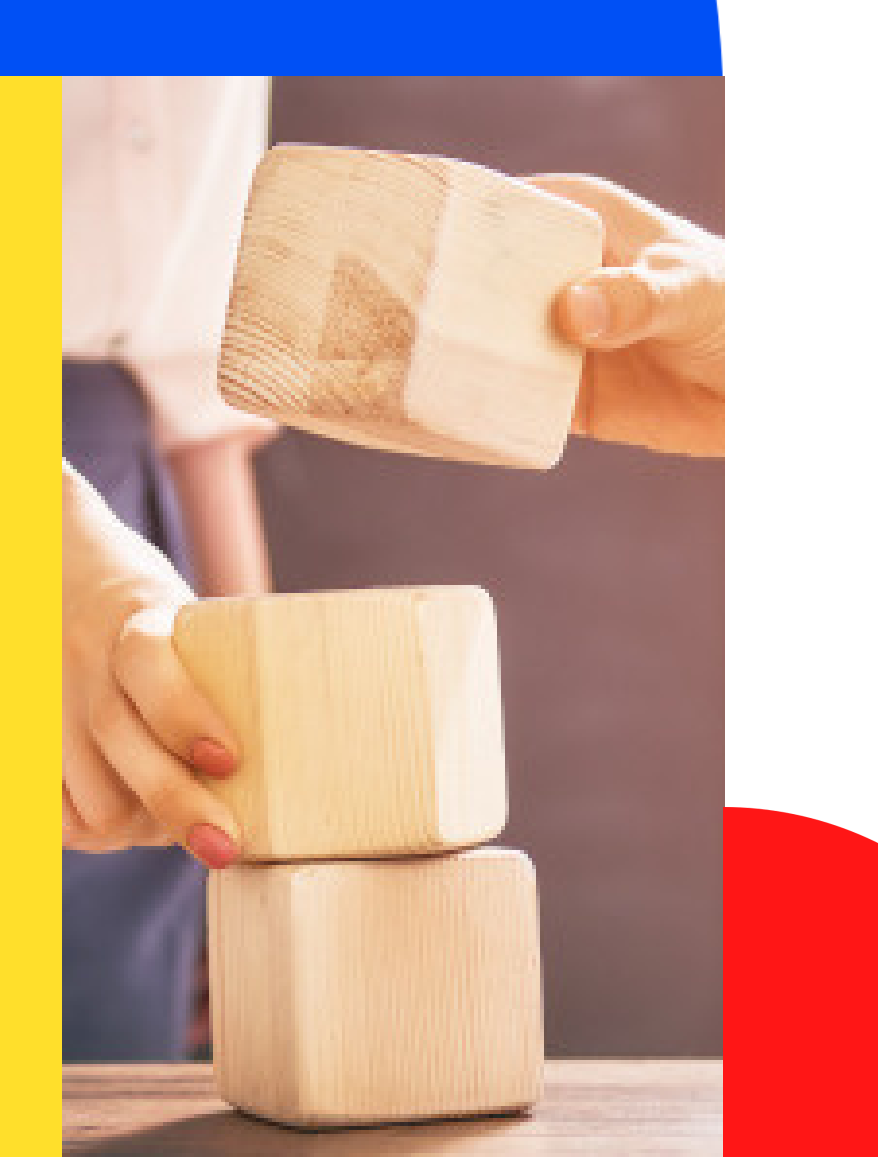

## Atendemos tus dud@s

Consultas sobre uso de logos en firma digital

Escríbenos a comunicacion-interna@pucp.edu.pe

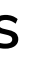

### Consultas sobre problemas de visualización de tu firma

Contacta a asistencia-dti@pucp.edu.pe